# **Application Note**

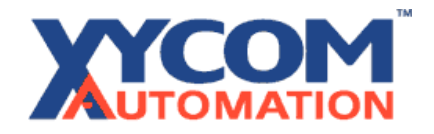

# Programming Windows NT and ASIC-100/200 for Automatic Restart after a Power Failure

## I. Enable Automatic Logon in Windows NT

Windows NT allows you to automate the logon process by storing your password and other pertinent information in the Registry database. WARNING: Using the Registry Editor incorrectly can cause serious, system-wide problems that may require reinstallation of Windows NT to correct them.

- A. Add the AutoAdminLogon command to the Registry
  - 1. Start REGEDT32.EXE and locate the following Registry subkey: HKEY\_LOCAL\_MACHINE/Software/Microsoft/Windows NT/Current Version/Winlogon
  - 2. Select 'Add Value' from the 'Edit' menu
  - 3. Enter 'AutoAdminLogon' as the ValueName
  - 4. Select REG\_SZ in Data Type
  - 5. Enter '1' as the string

The AutoAdminLogon value may already exist. If so, change it's value to a '1'.

- B. Add the DefaultPassword to the Registry
  - 1. Select 'Add Value' from the 'Edit' menu
  - 2. Enter 'DefaultPassword' as the ValueName
  - 3. Select REG\_SZ in Data Type
  - 4. Enter the system password as the string data

Normally the DefaultUserName and DefaultDomainName already exist in the Registry. If not, add them as in steps B1 thru B4.

### II. Add ASAP Run-time to the 'Start up' Program Group

A. Drag and drop a copy of the ASAP run-time icon into the Start up Program Group of Windows NT Program Manager. This will cause the ASIC-100/200 Run-time sub-systems to be launched automatically when Windows NT is started.

### III. Set up ASIC-100 Application Programs for Auto Restart

A. For each SFC or RLL program you would like to start automatically, select Run w/ Restart from the Execute menu of the ASIC-100/200 Program Editor. This will set flags in the ASIC-100/200 Run-time engine that tell it to automatically run the selected programs upon restart.